## S'authentifier facilement en 4 images

## Sur la page d'accueil du site

| Observatoir                                                                                                    | e des territoires en l                                                                                                    | Midi-Pyrenees                                                                                                    | Top of                                                                                                    | Ser Contraction                                | Rechercher                                                                                                    |
|----------------------------------------------------------------------------------------------------|----------------------------------------------------------------------------------------------------|----------------------------------------------------------------------------------------------------|----------------------------------------------------------------------------------------------------|------------------------------------------------|----------------------------------------------------------------------------------------------------|
| A - Le développement régional : les<br>grandes tendances<br>socioéconomiques.                                                                                                    | B - Les déséquilibres<br>du territoire régional                                                                                                    | C - Une expansion<br>renforçant les<br>polarisations                                                                                                    | D - Une attractivité<br>régionale à préserver et<br>à accroître                                                                                                    | E - Une qualité<br>environnementale<br>menacée | F - Une<br>gouvernance en<br>chantier                                                                                                |
| Navigation dans le site<br>Accueil<br>Informations sur le site<br>Le comité technique<br>Glossaire<br>Données AMENIS<br>Fiches indicateurs par envoi<br>Extranet Pratique<br>S'authentifier | Actualité<br>Bienvenue sur le si<br>Dans le cadre de<br>Midi-Pyrénées, un co<br>sute l'actualité<br>Mise à jour le 04/11/20<br>Ministère de l'Écologie, de l' | te Extranet de l'observa<br>e la création d'un c<br>mité technique qui trava<br>unité technique qui trava<br>qui trava<br>e d'unité technique qui trava<br>e d'unité technique | toire régional des territoires,<br>observatoire régional des<br>aille sur des indicateurs a été<br>Cliquez sur le lien<br>"authentification"<br>éditeur   Nous écrire   Authen<br>ent durable et de l'Aménagem | territoires de créé.                           | Sites locaux<br>SRE Midi-Pyrénées<br>DRAF Midi Pyrénées<br>DIREN Midi-Pyrénées<br>DRIRE Midi-Pyrénées<br>Préfecture<br>Aidi-Pyrénées |

Vous arrivez sur cette page ci-dessous

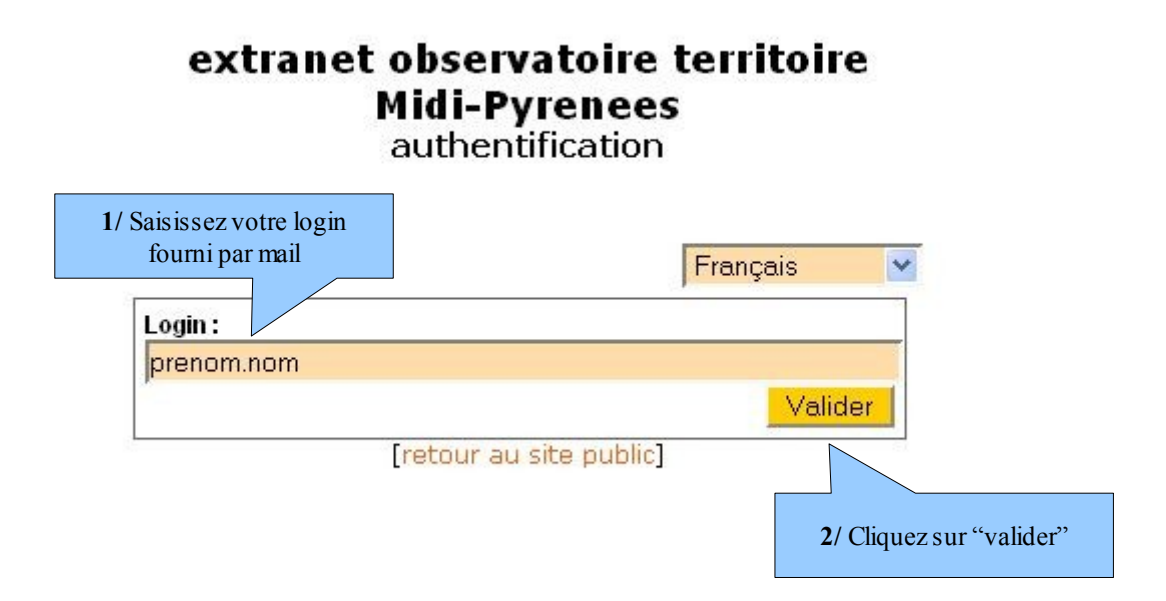

## Vous arrivez sur cette page ci-dessous

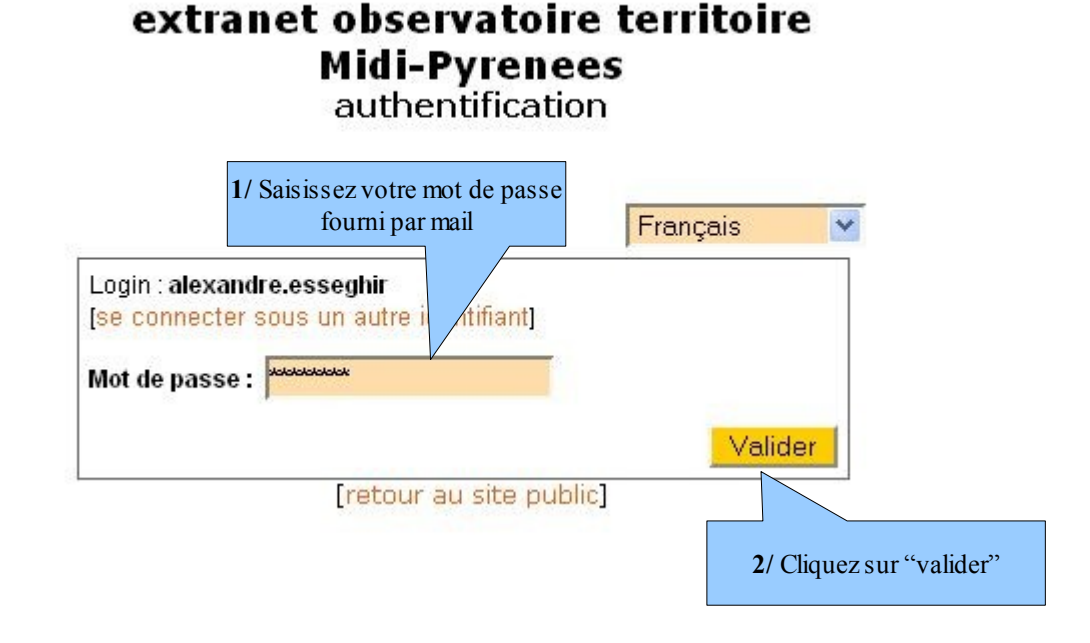

## Vous revenez sur la page d'accueil du site

Lien vers l'espace privé

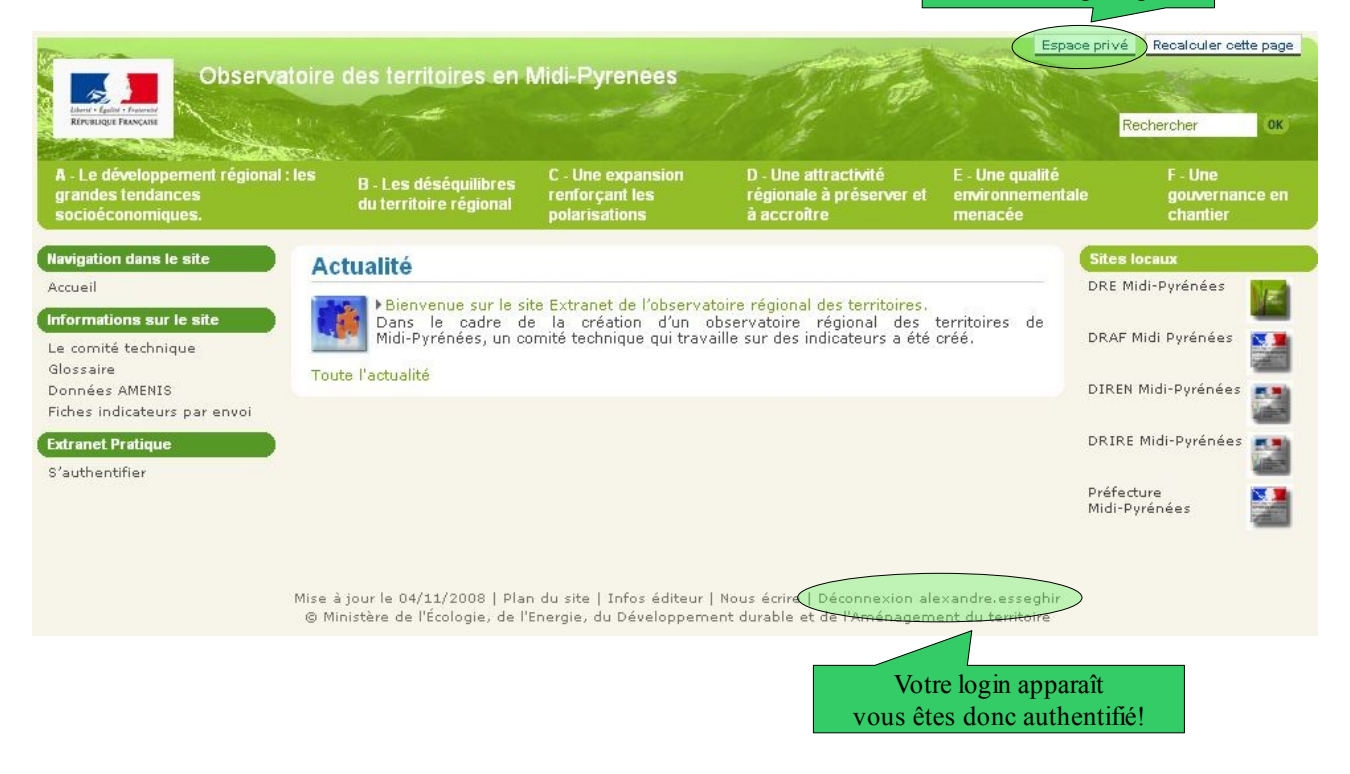

FIN